Norton AntiVirus 2004

# Norton AntiVirus 2004 をご使用の前に

C77294002

本コンピュータには、コンピュータウィルスを検出し、駆除するためのソフトウェア「Norton AntiVirus 2004」が添付されています。「Norton AntiVirus 2004」をインストー ルすることにより、万一、お使いのコンピュータがウィルスに感染しても、自動的に ウィルスを検出、駆除することができます。

## はじめにご確認ください

- 登録 CD の確認 「Norton AntiVirus 2004」は、コンピュータに添付の「ドライバ CD」に登録されています。
- 購入時のイン コンピュータ購入時、「Norton AntiVirus 2004」は、HDD にインストールされていま せん。本書をよくお読みになり、添付の「ドライバCD」よりインストールを行って ください。また、HDDをフォーマットし、Windowsを再インストールした場合も、同 様に「Norton AntiVirus 2004」のインストールを行ってください。 プア p.3「インストールする前に」

ユーザーズマニュアルには「Norton AntiVirus 2003」が添付されていると記載さ れている場合がありますが、本コンピュータには最新版の「Norton AntiVirus 2004」が添付されています。「Norton AntiVirus 2003」に関する記述は、すべて本 冊子の 「Norton AntiVirus 2004」の記述に読み替えてください。

本書中の「CD-ROM ドライブ」とは、5.25 型ドライブ、スリムドライブ等を指します。(お使いの機種により異なります。)

# コンピュータウィルスとは

第三者のプログラムやデータベースに対して意図的に何らかの被害を及ぼすように 作られたプログラムです。外部とデータをやり取りすることで感染する危険があり ます。インターネットや、電子メールの普及とともに、コンピュータウィルスに感 染する可能性はますます高くなってきています。

#### ウィルスの被害に遭わないために

コンピュータウィルスの被害に遭わないために、次の内容を実施することをおすす めします。

本コンピュータに添付の「Norton AntiVirus 2004」のような、コンピュータウィ ルス検出・駆除ソフトウェアを使用し、ウィルス定義ファイルを常に最新のも のにしておく。

メールの添付ファイルはウィルスチェックをしてから開く。

外部から持ち込まれたFDやダウンロードしたファイルは、ウィルスチェックを してから開く。

万一のウィルス被害に備えてデータのバックアップをとる。

- ウィルスに コンピュータウィルスに感染してしまった場合は、感染被害の拡大と再発防止のた
- 感染してし め、「情報処理振興事業協会」に届出をしてください。

まったら 詳しくは、「情報処理振興事業協会」のホームページをご覧ください。

http://www.ipa.go.jp

#### インストールする前に

「Norton AntiVirus 2004」をインストールする前に、ウィルス定義ファイルとその更新 について必ずご確認ください。

ウィルス定義 ファイルとは 常に監視します。新種のウィルスからもお使いのコンピュータを守るために、ウィル ス定義ファイルは常に最新のものに更新していく必要があります。

**ウィルス定義** ウィルス定義ファイルの更新は、「Norton AntiVirus 2004」の LiveUpdate 機能を使用 ファイルを して行います。LiveUpdate 機能を使用するためには、インターネットへの接続環境が 更新するには <sup>必要です。</sup>

LiveUpdate機能についての詳細は、「Norton AntiVirus 2004」のヘルプ、または電子マニュアルをご覧ください。

ヘルプ、電子マニュアルの使い方は下記をご参照ください。

「テ p.7「Norton AntiVirus 2004 の使い方」

更新サービス
ウィルス定義ファイルの更新サービスには有効期限が定められています。本コンピュータの有効期限に
つの有効期限に
ついて
に添付の「Norton AntiVirus 2004」は製品版ではありませんので、更新サービスの有効期限は、インストール後90日間となります。90日間は、無償でウィルス定義ファイルを更新することができますが、90日経過後は、Symantec社に更新サービスの延長を申し込み、更新サービスの延長キーを購入(有償)する必要があります。
更新サービスの延長キーを購入する際は、次のアドレスをご覧ください。

http://www.symantecstore.jp/key\_top.asp

**更新サービス** 更新サービスの延長キーを購入してウィルス定義ファイルの更新サービスを継続して

の延長が無効いる場合に、次の事項を行うと、更新サービスの延長が無効になってしまいます。

になる場合 Windowsを再インストールする Windowsをアップグレードする リストア(システムを復元)する

> 更新サービスの延長が無効になってしまった場合は、シマンテックストアまでお問い 合わせください。

http://www.symantecstore.jp/users.asp

ウィルス定義ファイルの更新についての詳細は、Symantec 社のホームページでもご 覧いただけます。

http://www.symantec.co.jp

# Norton AntiVirus 2004のインストールとセットアップ

「Norton AntiVirus 2004」では、インストールを行ったあとに、セットアップ作業が 必要です。インストールは、「コンピュータの管理者(Administrator)」権限を持つ ユーザー名でログオンしてください。

| インストール | 「Norton AntiVirus 2004」のインストール手順は、次のとおりです。                                 |
|--------|----------------------------------------------------------------------------|
| 1      | CD-ROMドライブに「ドライバCD」をセットします。正しくセットされると自動<br>的に「ドライバソフトウェアのインストール」画面が表示されます。 |
|        | 表示されない場合は[スタート]- Jマイコンピュータ」-「EPSON_CD」をダブル<br>クリックします。                     |
| 2      | 表示された項目から「Norton AntiVirusのインストール」を選択して、[ 開始 ]を<br>クリックします。                |
| 3      | 「今すぐにウィルススキャンしますか?」と表示されたら、インストール前のコ<br>ンピュータをスキャンするために、[はい]をクリックします。      |
|        | プリインストールスキャナが起動し、ウィルススキャンが開始されます。                                          |
| 4      | 「プリインストールスキャナの結果」が表示されたら 🗵 をクリックして、画面<br>を閉じます。                            |
| 5      | 「Norton AntiVirus 2004のセットアップにようこそ」画面が表示されたら、<br>[ 次へ ]をクリックします。           |
| 6      | 「インストール先フォルダを選択」と表示されたら、[ 次へ ]をクリックします。                                    |
| 7      | 「アプリケーションをインストール/設定する準備ができました」と表示された<br>ら、[ 次へ )をクリックします。                  |
|        | インストールが開始されます。                                                             |
| 8      | 「Norton AntiVirus 2004のインストールが正常に完了しました。」と表示されたら、[ 完了 )をクリックします。           |
| 9      | 「ドライバCD」を取り出します。                                                           |
|        | 続けて、「Norton AntiVirus 2004」のセットアップを行います。                                   |

**セットアップ** インストール完了後は、自動的に「Norton AntiVirus 2004」画面が表示されま す。画面を閉じてしまった場合は、デスクトップ上の「Norton AntiVirus 2004」 アイコンをダブルクリックすると再び画面が表示されます。

1

- 「Norton AntiVirus 2004」画面が表示されたら、[次へ]をクリックします。
- 2 「使用許諾契約」と表示されたら、内容をよくお読みになり、「使用許諾契約に同意します。」にチェックを付け、[次へ]をクリックします。
- 3 「Norton AntiVirus更新サービス」と表示されたら、内容をよくお読みになり、 [次へ]をクリックします。

ここでは、ウィルス定義ファイルの更新に関する重要な内容が表示されます。 必ずお読みください。

4 「インストール後のタスク」と表示されたら、実行したい各項目にチェックを付け、[次へ をクリックします。

LiveUpdateを実行する場合は、インターネット接続環境が必要です。インター ネット接続環境が整っていない場合は、チェックを外します。

- 5 「概略」と表示されたら、「インストール後のタスク」と「設定」の内容を確認して [完了]をクリックします。
- 6 手順4で設定したタスクが実行されます。画面の指示に従ってセットアップを 行ってください。タスクが終了すると、Norton AntiVirus 2004のセットアップ は終了です。

## 使用時の注意事項

「Norton AntiVirus 2004」がインストールされている状態で、新しくデバイスドライバ やソフトウェアをインストールすると、インストール中に「悪質なスクリプトを検出 しました」という画面が表示されることがあります。このような場合は、下記を参照 して対処してください。

弊社から供給のドライバやソフトウェアのインストール中

表示された画面内の「処理」欄から「スクリプト全体を1回許可する」を選択し ます。その後はインストール作業を続行してください。

弊社製のドライバやソフトウェアには、主に次のようなものがあります。

- ・コンピュータに添付の CD に登録されているドライバやソフトウェア
- ・バックアップ FD 作成ユーティリティで作成した FD に登録されているド ライバやソフトウェア
- ・弊社ホームページよりダウンロードしたドライバやソフトウェア
- ・弊社にて購入した他社製品のドライバ

弊社から供給以外のドライバやソフトウェアのインストール中

インストールを中止してください。その後、ドライバやソフトウェアの製造元 にお問い合わせください。

弊社製以外のドライバやソフトウェアには、主に次のようなものがあります。

- ・弊社以外から購入した製品に添付されているドライバやソフトウェア
- ・ホームページ上のソフトウェア

## Norton AntiVirus 2004の使い方

「Norton AntiVirus 2004」の詳しい使用方法や操作方法などについては、「Norton AntiVirus 2004」のヘルプや電子マニュアルをご覧ください。

Norton AntiVirus 2004 のヘルプ

「Norton AntiVirus 2004」を起動して「ヘルプ」をクリックすると、ご覧いただけます。

電子マニュアル インストールに使用する「ドライバCD」に、PDFファイルで登録されています。 電子マニュアルを開く方法は、次のとおりです。

- CD-ROMドライブに「ドライバCD」をセットします。 自動的に「ドライバソフトウェアのインストール」画面が表示されたら、[終了] をクリックします。
- 2 ([スタート]ー )マイコンピュータ」の「EPSON\_CD」を右クリックして、「開く」 を選択します。
  - 「NAV2004」-「MANUAL」-「NAVU2004.PDF」をダブルクリックします。

PDF ファイルを見たり、印刷するためには「Adobe Reader」が必要です。「Adobe Reader」は、コンピュータ購入時にあらかじめインストールされています。

# 参考

3

PDFファイルをコピーする

デスクトップ上にPDFファイルをコピーしておくと、以降はPDFファイルの アイコンをダブルクリックするだけで、マニュアルを見ることができます。

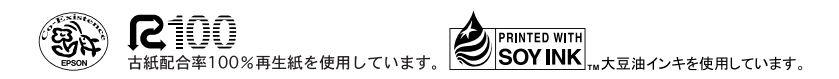